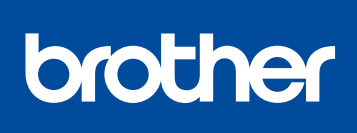

### MFC-L8610CDW / MFC-L8895CDW / MFC-L8900CDW / MFC-L8905CDW

Guía de configuración rápida 0

Los últimos manuales están disponibles en el Brother Solutions Center: solutions.brother.com/manuals

**US/LTN-SPA** Versión C

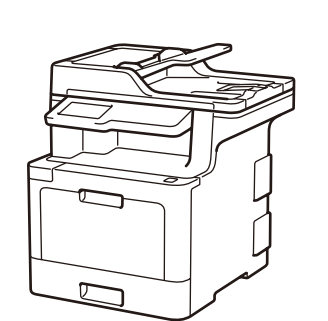

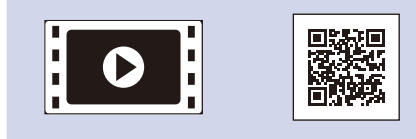

Vea los Preguntas frecuentes en video si desea obtener ayuda para configurar el equipo Brother: solutions.brother.com/videos.

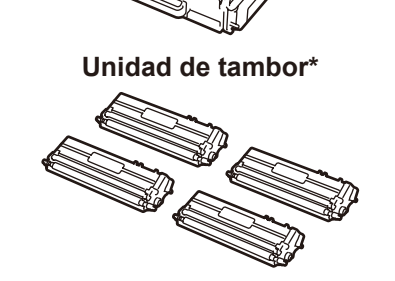

Cartuchos de tóner\* (Negro, Cian, Magenta y Amarillo)

Disco de instalación de Brother Guía de configuración Guía de seguridad del

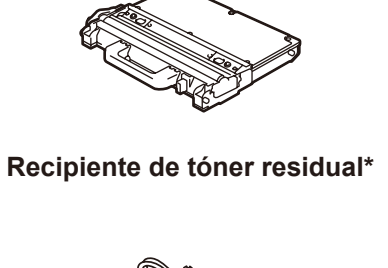

Desembalaje del equipo y comprobación de los componentes

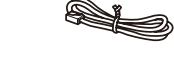

rápida

Cable de línea telefónica

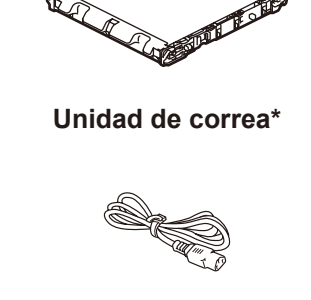

\* Ya instalado en el equipo

producto

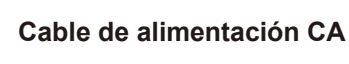

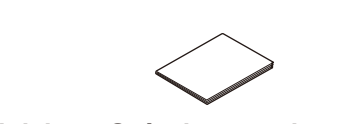

Guía de consulta (disponible en algunos modelos)

# NOTA:

- · Los componentes incluidos en la caja pueden diferir en función del país.
- · Las interfaces de conexión disponibles varían según el modelo.
- · Cables de interfaz no incluidos. De necesitar uno, debe comprar el cable de interfaz correcto.

#### Cable USB

Se recomienda usar un cable USB 2.0 (Tipo A/B) que no supere los 6 pies (2 metros) de longitud.

#### Cable de red

- Utilice un cable trenzado de conexión directa Categoría 5e (o superior).
- · Las ilustraciones en éste Guía de configuración rápida muestran el MFC-L8900CDW.

#### Para usuarios de red: Aviso importante para la seguridad de la red

La contraseña predeterminada de la Administración basada en Web se encuentra en la parte posterior del equipo y está marcada como "Pwd"

Recomendamos cambiar inmediatamente la contraseña predeterminada para utilizar las herramientas y utilidades de red de forma segura y para proteger su equipo de accesos no autorizados

# Retirada del material de embalaje e instalación del conjunto de la unidad de tambor y cartucho de tóner

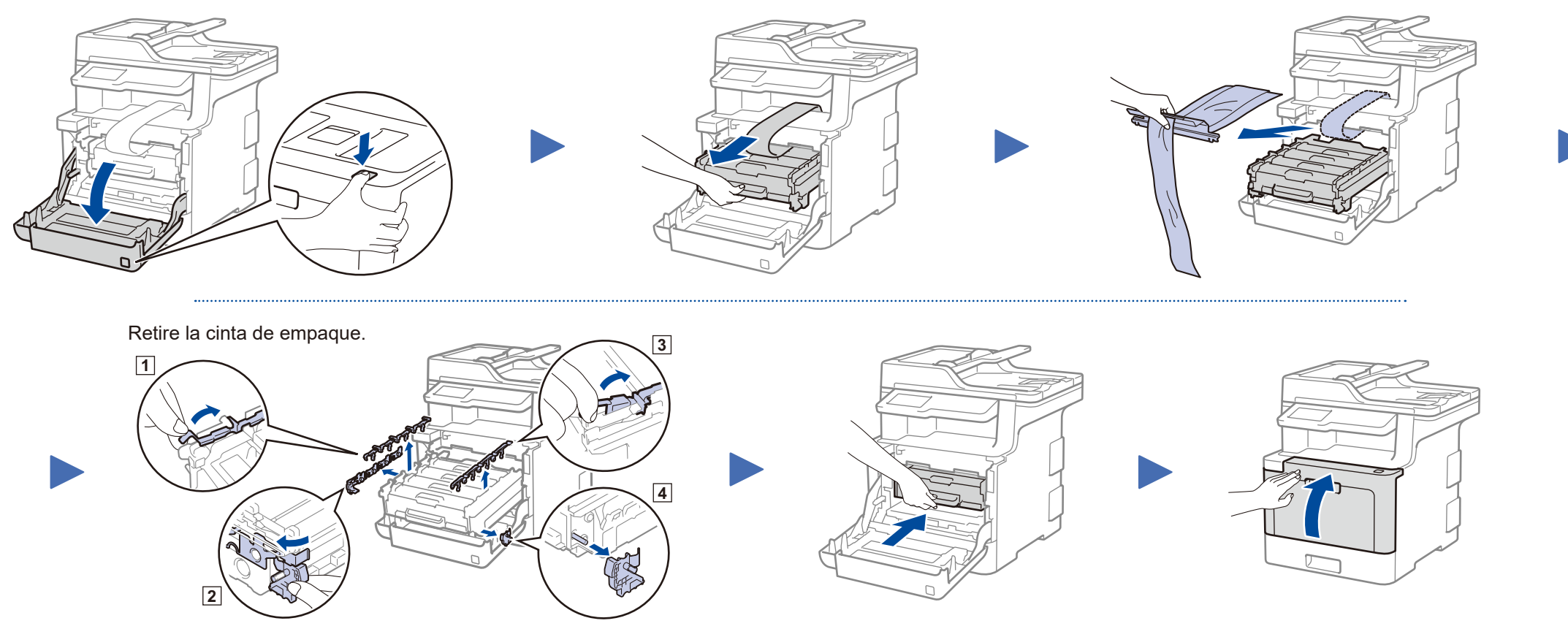

# Carga de papel en la bandeja de papel

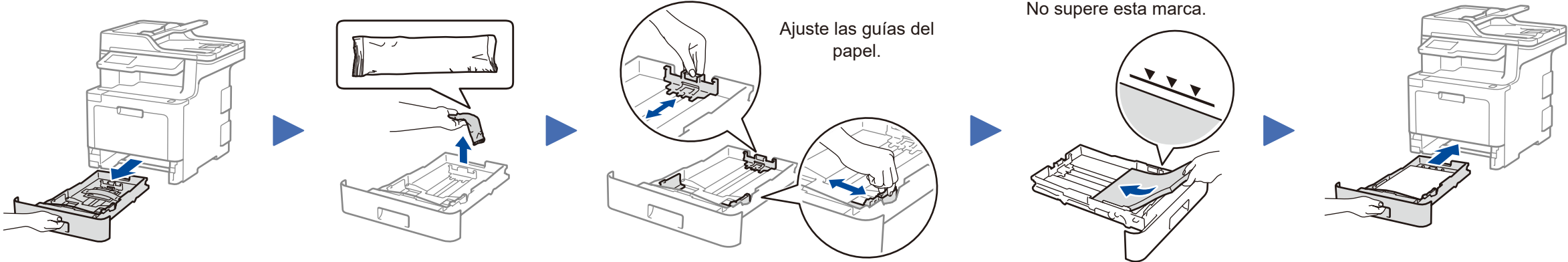

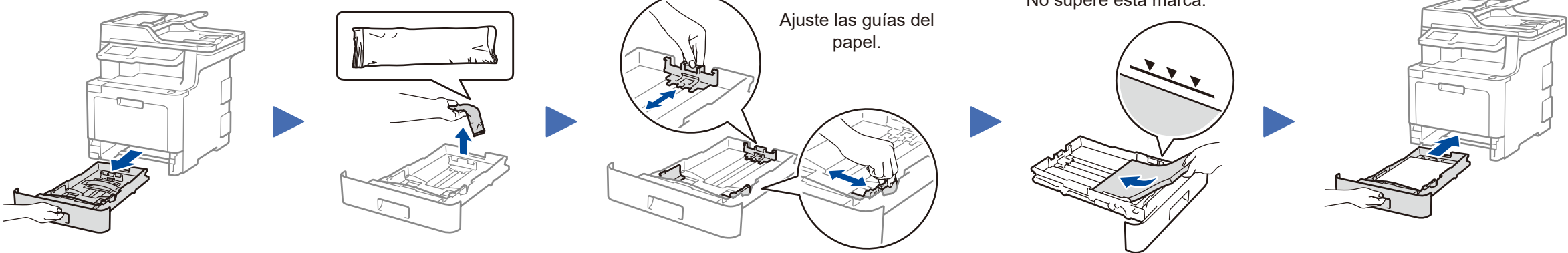

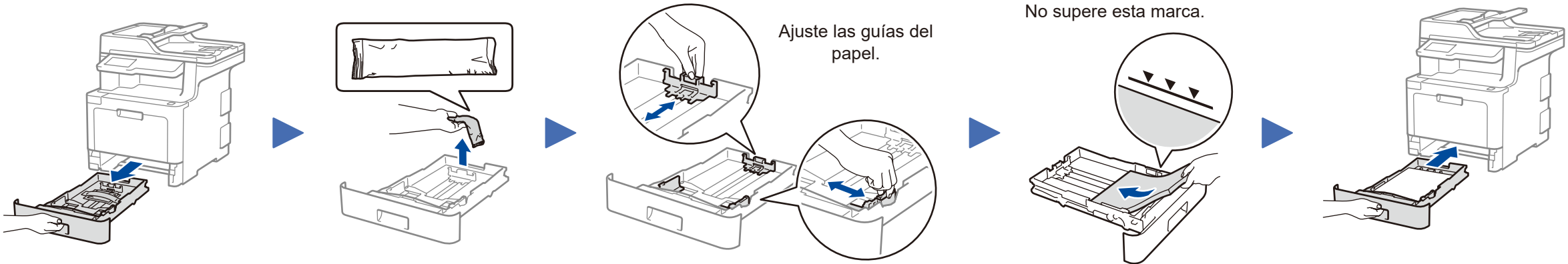

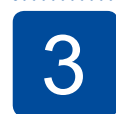

5

Conecte el cable de alimentación y encienda el equipo

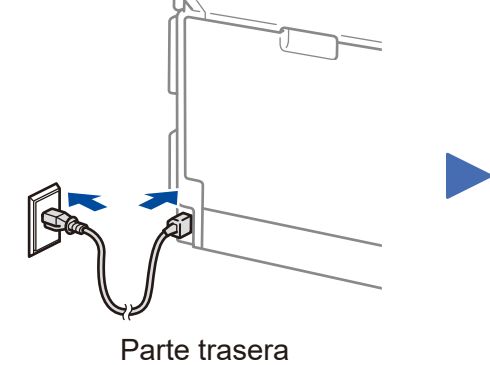

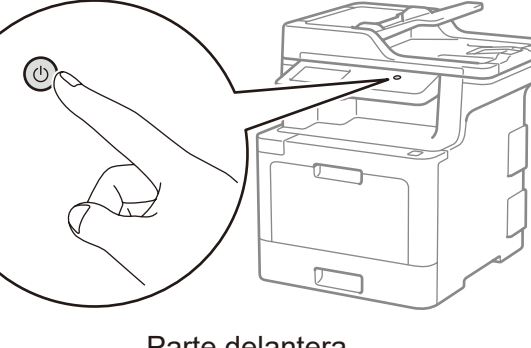

#### Parte delantera

### 4 Conecte el cable de la línea telefónica

Si no planea utilizar la función fax en éste equipo, diríjase al paso 5.

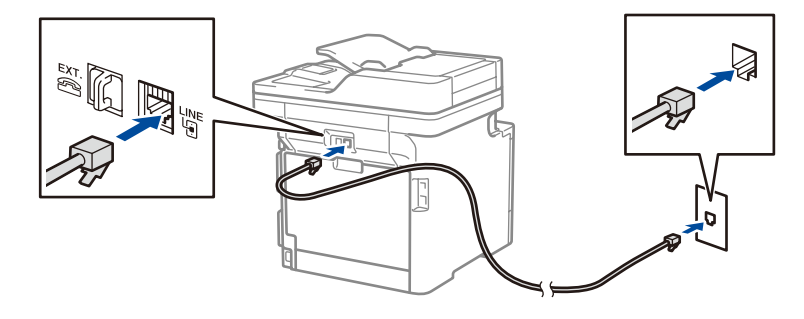

# Seleccione su idioma (en caso necesario)

- 1. En la pantalla táctil del equipo, presione [] [Settings] (Ajustes)\* > [All Settings] (Todos los ajust) > [Initial Setup] (Conf. inicial) > [Local Language] (Sel. idioma).
- 2. Presione su idioma.
- 3. Presione .

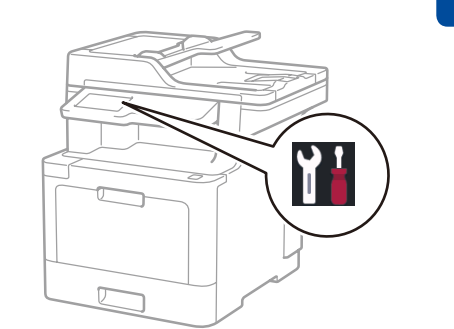

\* El menú [Settings (Ajustes)] es solo MFC-L8610CDW.

# Configure el equipo para el envío de fax

Si no planea utilizar la función fax en éste equipo, diríjase al paso 7

## NOTA:

6

- Para más información sobre cómo utilizar la función fax, consulte la Guía del usuario online.
- Su equipo está programado para recibir faxes automáticamente. Para cambiar este modo predeterminado, consulte la Guía del usuario online.

# A. Configure fecha y hora

Presione [] [Ajustes] \* > [Todos los ajust] > [Conf. inicial] > [Fecha y hora], y luego configure la fecha y hora que desea.

# B. Seleccione el ID de estación

Presione [] [Ajustes]\* > [Todos los ajust] > [Conf. inicial] > [ID estación], y luego configure su número de fax o teléfono y su nombre.

# Selección de un dispositivo para conectar su equipo

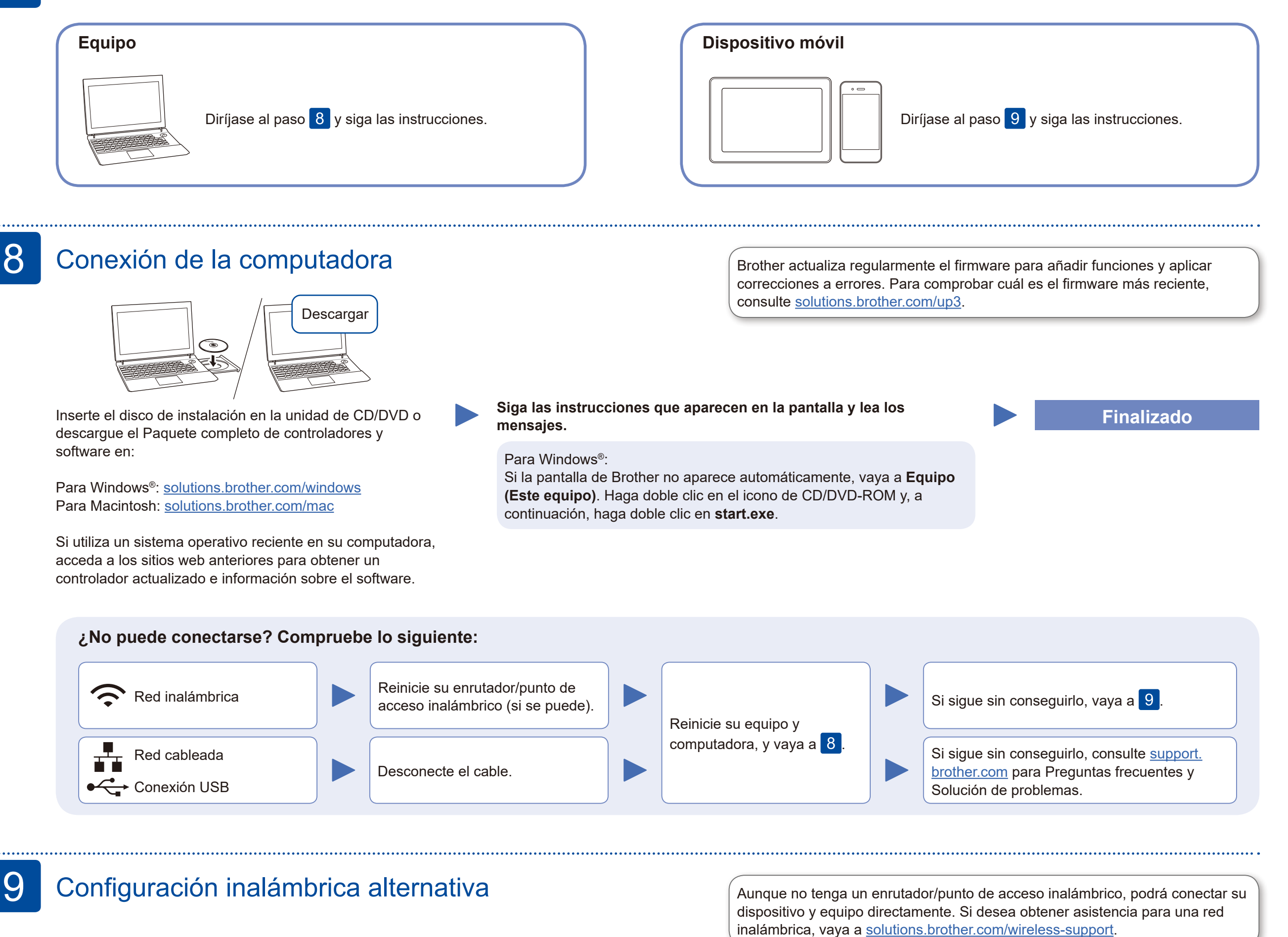

Busque el SSID (nombre de red) y la clave de red (contraseña) en el enrutador/punto de acceso inalámbrico y anótelos en la tabla a continuación.

SSI

Clav

|                        | <br>Presione |
|------------------------|--------------|
| (nombro do rod)        | 110310110    |
| J (nombre de red)      | [Sí].        |
| ve de red (contraseña) |              |
|                        |              |

Seleccione el SSID (nombre de red) de su enrutador/punto de acceso e introduzca la clave de red (contraseña).

### Para computadora

0

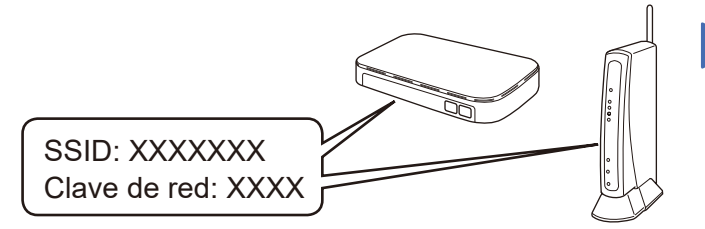

Si no puede hallar esta información, comuníquese con su administrador de red o con el fabricante del enrutador/punto de acceso inalámbrico.

| 01:14 AM 01.01.2018 |          | wifi 💶 🎗o |       |     |         |
|---------------------|----------|-----------|-------|-----|---------|
|                     | xxxxx    | xxxxx     | ×xxxx | +   |         |
|                     | <b>₩</b> | xxxxx     | xxxxx | +   |         |
| <                   | XXX      | XXX       | xxx   | xxx | $\succ$ |

> [Conf.Asistente] >

WiFi

Si la configuración inalámbrica es correcta, la pantalla táctil muestra [Conectada].

Si la configuración no es correcta, reinicie su equipo Brother y su enrutador/punto de acceso inalámbrico, y repita 9.

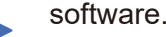

## Para dispositivos móviles

Diríjase al paso 10 para instalar las aplicaciones.

# Impresión o escaneado con un dispositivo móvil

El dispositivo móvil y el equipo Brother deben estar conectados a la misma red inalámbrica.

Brother SupportCenter es una aplicación móvil que ofrece información de soporte actualizada para su producto Brother. Visite la App Store o Google Play™ para descargarla.

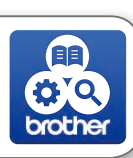

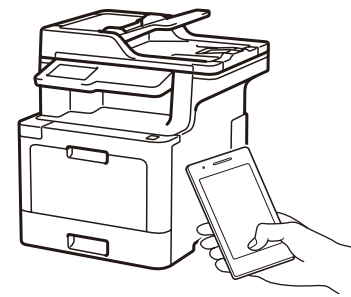

brother

AirPrint está disponible para usuarios de dispositivos Apple. No necesita descargar ningún software para utilizar AirPrint. Para más información, consulte la *Guía del usuario online*.

Descargue e instale nuestra aplicación gratuita **Brother iPrint&Scan** desde una tienda de aplicaciones móviles como la App Store, Google Play™ o la Tienda Microsoft<sup>®</sup> con el dispositivo móvil.

#### **Aplicaciones opcionales**

Puede imprimir desde su teléfono móvil o escanear en un dispositivo móvil con distintas aplicaciones. (Solo EE. UU.) Para obtener más información sobre las aplicaciones, acceda a <u>www.brother-usa.com/connect</u>. Si desea ver más instrucciones, consulte la *Guía del usuario online*.

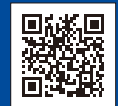

### Soporte inalámbrico adicional: solutions.brother.com/wireless-support

Si desea consultar la sección de preguntas frecuentes y de solución de problemas, o para descargar software y manuales, visite support.brother.com.